# 虚拟机安装教程 VMWareWorkstation

使用软件: VMWareWorkstation8.0.1.528992

安装 VMWareWorkstation8.0.1.528992

1打开安装文件

| WinRAR_4.00_keygen-WaiTsun.com.rar | 2012/3/10 16:43 | WinRAR 压缩文件   | 217 KB     |
|------------------------------------|-----------------|---------------|------------|
| 🔞 WPS.19.552.exe                   | 2012/3/9 20:04  | 应用程序          | 41,765 KB  |
| wrar410sc.exe                      | 2012/3/10 16:34 | 应用程序          | 1,571 KB   |
| 😘 功能强大的虚拟机VMWareWorkstatio         | 2012/3/9 18:21  | 应用程序          | 485,402 KB |
| 🔚 屏幕录像专家2011.1118.zip              | 2012/3/11 22:24 | WinRAR ZIP 压缩 | 7,932 KB   |

显示如下界面(如果显示用户控制请选择是)

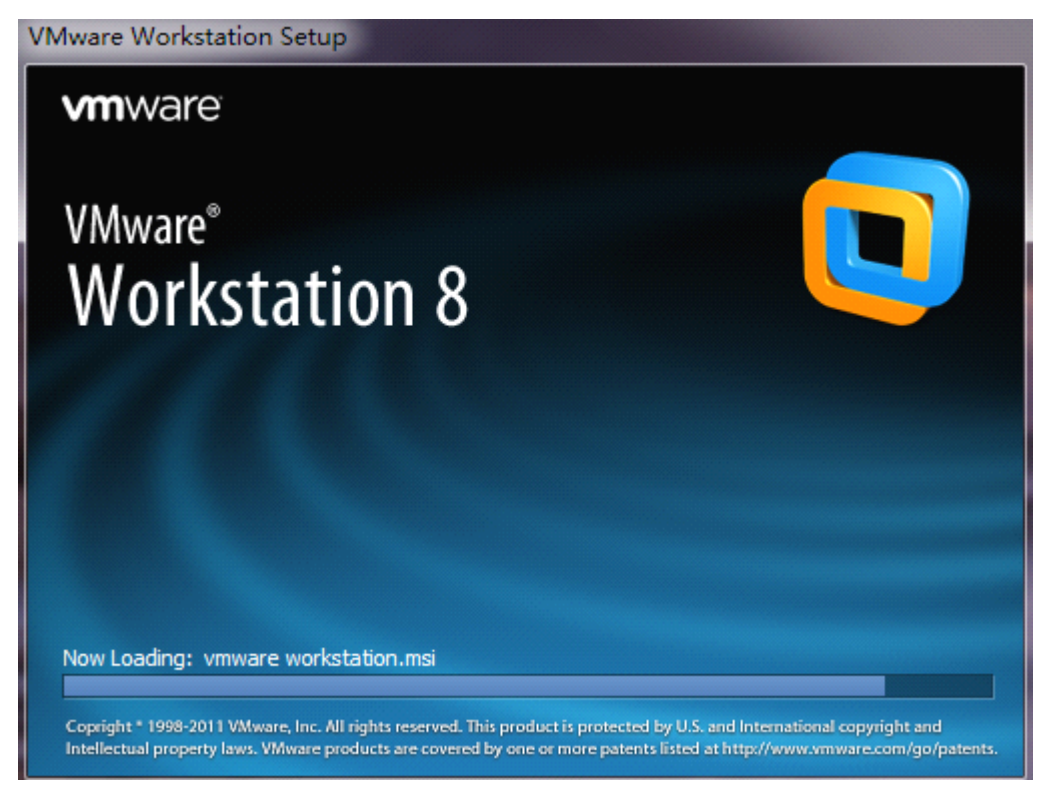

然后自动弹出 接着选择 next 继续

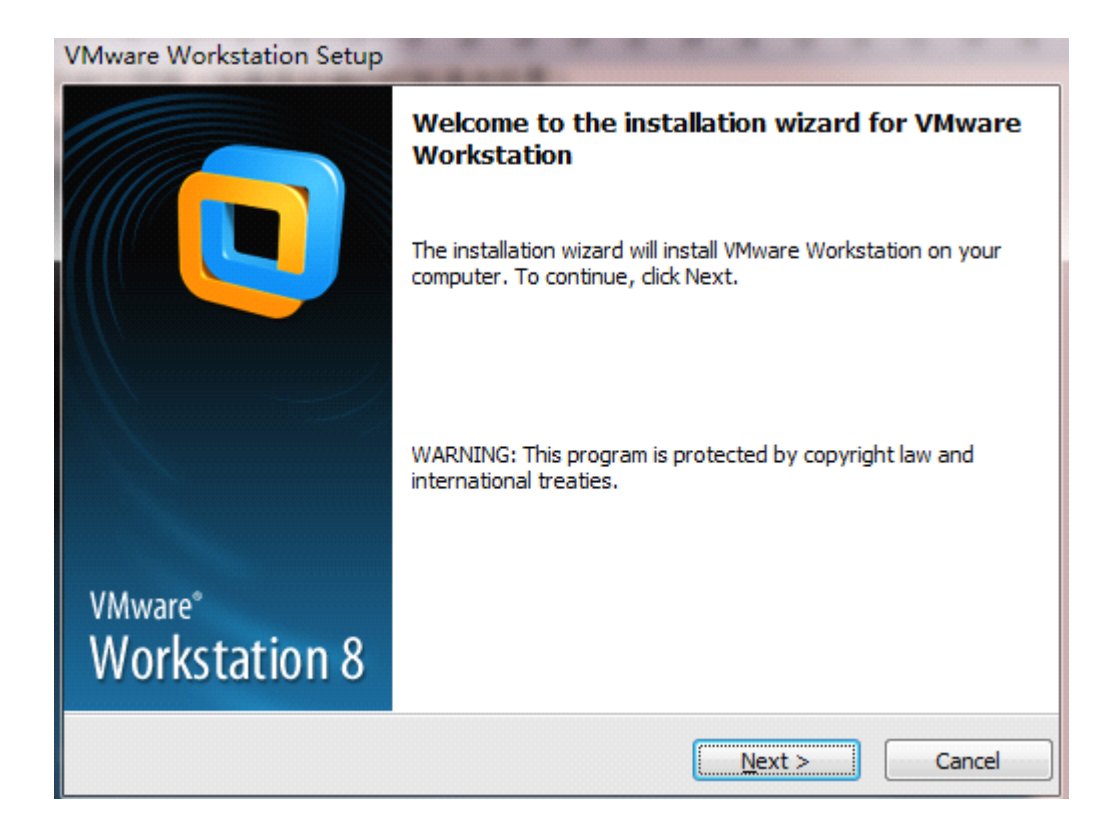

### 选择 typical

| VMware Workstation Setup                                                                                                    |       |
|----------------------------------------------------------------------------------------------------|-------|
| Setup Type<br>Choose the setup type that best suits your needs.                                                                            |       |
| <b><u>Typical</u></b><br>Typical program features will be installed.                                                                       |       |
| <b><u>Custom</u></b><br>Choose which program features you want installed and where they will be installed. Recommended for advanced users. |       |
| < <u>B</u> ack <u>N</u> ext > Ca                                                                                                    | ancel |

然后选择 change 改变安装位置(建议安装到非 c 盘)

| VMware Workstation Setup                                                                                     | -      |
|----------------------------------------------------------------------------------------------------|--------|
| Destination Folder<br>Click Next to install to this folder or click Change to install to a different folder. | . 🚺    |
| Install VMware Workstation to:<br>C:\Program Files\VMware\VMware Workstation\                                | Change |
| < <u>Back</u> <u>N</u> ext >                                                                                 | Cancel |

## 选好后点 确定

| VMware Works                 | station Setup                                                                                                    |        |
|------------------------------|----------------------------------------------------------------------------------------------------|--------|
| Destination<br>Click Next to | 浏览文件夹 📃 💌                                                                                                    |        |
| Install<br>C: \Pro           | ▲ ● Soft (D:)<br>▶ ↓ data<br>▶ ↓ Program Files<br>▶ ↓ ProgramData<br>▶ ↓ shipin<br>↓ VM<br>▶ ↓ 备份统一存放中心<br>▶ ↓ 英文演讲<br>新建文件夹 (M) 确定 取消 | Change |
|                              | < <u>B</u> ack <u>N</u> ext >                                                                                                    | Cancel |

## 继续选择 next

| VMware Workstation Setup                                                                                            |        |
|----------------------------------------------------------------------------------------------------|--------|
| <b>Destination Folder</b><br>Click Next to install to this folder or click Change to install to a different folder. |        |
| Install VMware Workstation to:<br>D: \VM                                                                            | Change |
| < <u>B</u> ack <u>N</u> ext >                                                                                       | Cancel |

下一步很重要(一定要将1中 check for product updates on startup 这一项的小对勾去掉,因为我们用的是破解版,升级会造成软件不能使用),接着选择 next

| VMware Workstation Setup                                                                                                    |
|----------------------------------------------------------------------------------------------------|
| Software Updates<br>When would you like to check for updates of your software?                                                                          |
| Check for product updates on startup<br>When VMware Workstation starts, check for new v rsions of the application and installed<br>software components. |
|                                                                                                    |
| Learn More                                                                                                    |
| < <u>B</u> ack <u>N</u> ext > Cancel                                                                                                    |

顺便把这个对勾也去了吧。接着 next

| VMware Workstation Setup                                                                       |        |
|------------------------------------------------------------------------------------------------|--------|
| User Experience Improvement Program<br>Would you like to send feedback to VMware?              |        |
| Help improve VM are Workstation<br>Send anonymous system data and usage statistics to VMw are. |        |
| Learn More<br>< Back Next >                                                                    | Cancel |

下一步直接 next

| VMware Workstation Setup                                            | Sec. Sec. |
|---------------------------------------------------------------------|-----------|
| Shortcuts<br>Select the shortcuts you wish to place on your system. |           |
| Create shortcuts for VMware Workstation in the following places:    |           |
| ☑ Start Menu Programs folder                                        |           |
|                                                                     |           |
|                                                                     |           |
| < <u>B</u> ack <u>Next</u> >                                        | Cancel    |

下一步直接 continue

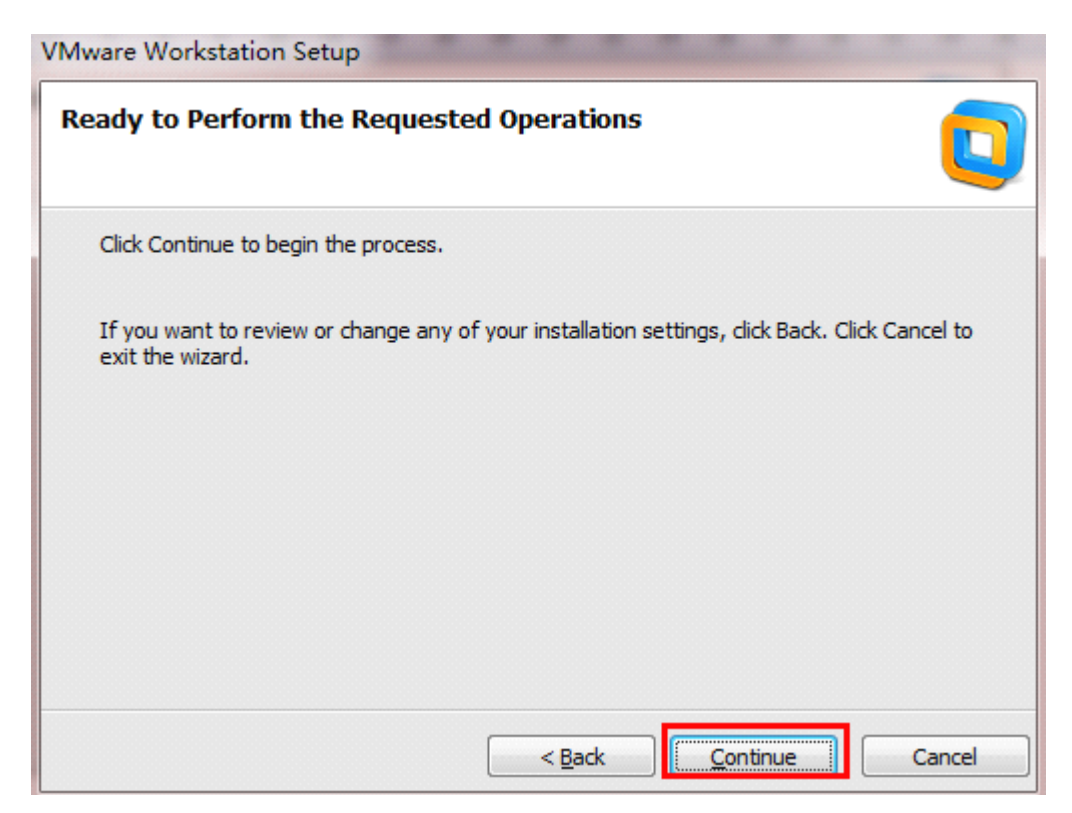

接着就是自动安装了

| VMware Workstation Setup                                             |                                                             |        |
|----------------------------------------------------------------------|-------------------------------------------------------------|--------|
| Performing the Requested Ope                                         | erations                                                    |        |
| Please wait while the wizard performs minutes.                       | ; the requested operation. This may take se                 | everal |
| Status: Installing and configuring add<br>C:\Users\Honey\AppData\Loc | itional component<br>cal\Temp\vmware_1334239954\vcredist_x& | 86.exe |
|                                                                      |                                                             |        |
|                                                                      | < Back Next >                                               | Cancel |

将我所给的汉化与激活 RAR 压缩文件解压到当前文件夹,然后打开 汉化与激活.txt 文件,将激活码复制到安装激活程序中,接着 Enter

| 3247 (06)                 | 2011/11/20.2.62                                  |        |
|---------------------------|--------------------------------------------------|--------|
| 6 🕘 汉化与激活.txt - 记事本       |                                                  |        |
| 🗞 a 文件(F) 编辑(E) 格式(O)     | 查看(V) 帮助(H)                                      |        |
| 🗟 🗸 在安全模式下将汉化文            | 件复制 / 粘贴到VMware Workstation文件夹。    ^             |        |
| ◎ ¥<br>◎ ¥ 授权密钥:          | 2                                                |        |
| 🗟 🗸 🕏 FOZ1-24057-DZX88-4L | 97K-1AV2N                                        |        |
| S V .                     | VMware Workstation Setup                         |        |
|                           | Enter License Key                                |        |
| 10 v                      | (optional) You can enter this information later. |        |
|                           | <b>^</b>                                         |        |
|                           | License Key: (X000X-X000X-X000X-X000X)           |        |
| 100 V                     | 5F0Z1-24057-DZX88-4L97K-1AV2N                    |        |
|                           | ·                                                |        |
| Bu v                      |                                                  |        |
| 🗟 v                       |                                                  |        |
| • v -                     |                                                  |        |
| Vinware-vinx.exe          |                                                  |        |
| vmware-vmx-stats.exe      | /1                                               |        |
| 🚳 vmwarewui.dll           |                                                  |        |
| 汉化与激活.txt                 |                                                  |        |
|                           | Enter >                                          | Skip > |
|                           |                                                  |        |

## 然后 finish

| VMware Workstation Setup |                                                                                                    |
|--------------------------|----------------------------------------------------------------------------------------------------|
|                          | Setup Wizard Complete                                                                                                    |
|                          | The setup wizard has successfully completed its operations related to VMware Workstation. Click Finish to exit the wizard. |
| VMware®<br>Workstation 8 |                                                                                                    |
|                          | Einish                                                                                                    |

下一步 重启电脑,开机时 狂按 F8 选择 安全模式 进入。然后打开 汉化与激活 文件夹, 全选 复制到你的安装目录。全部覆盖。

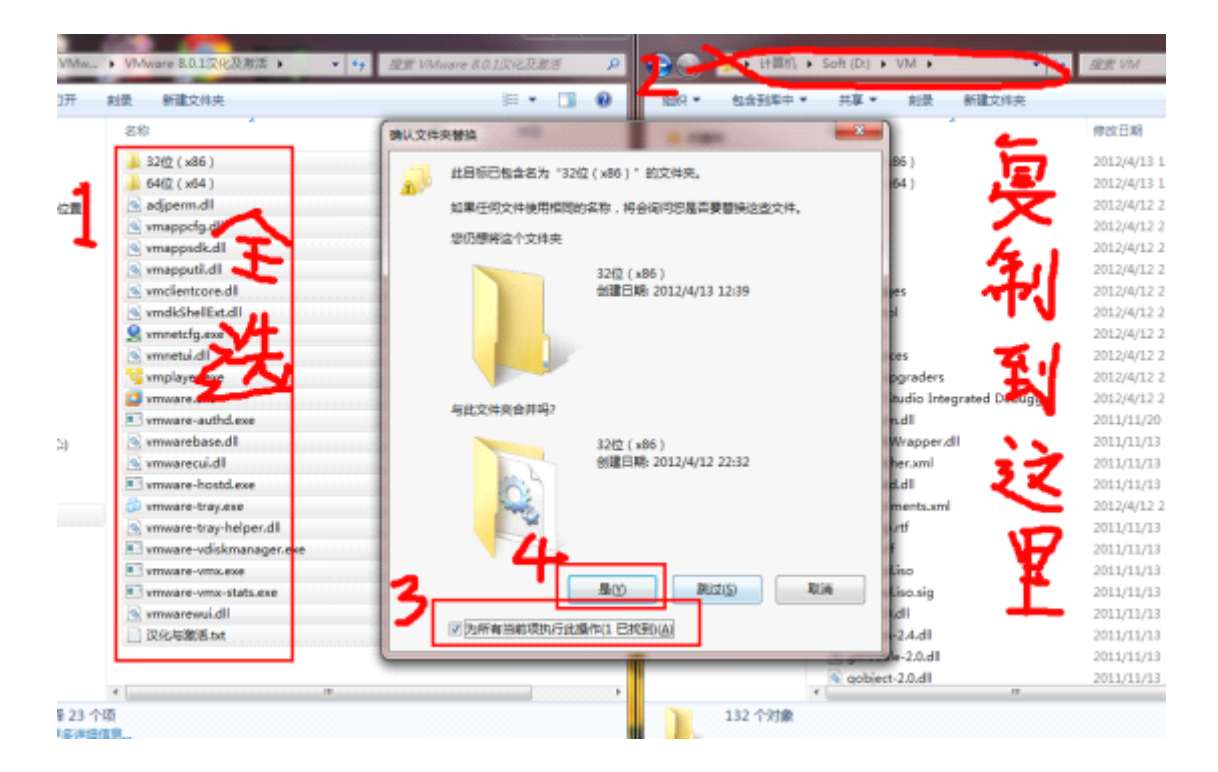

\_\_\_\_

操作系统安装(win7为例) 打开虚拟机

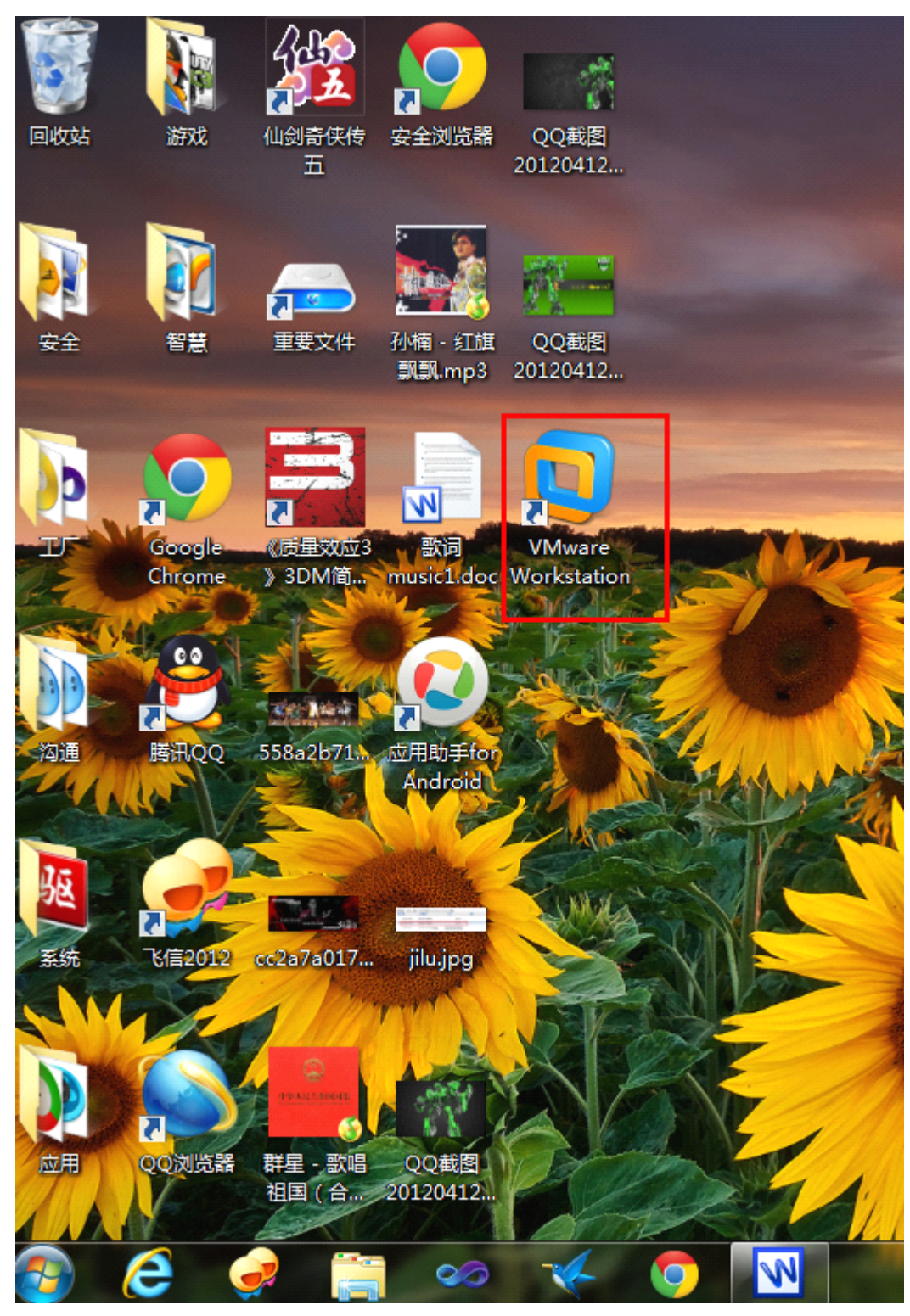

选择同意条款 然后 确定

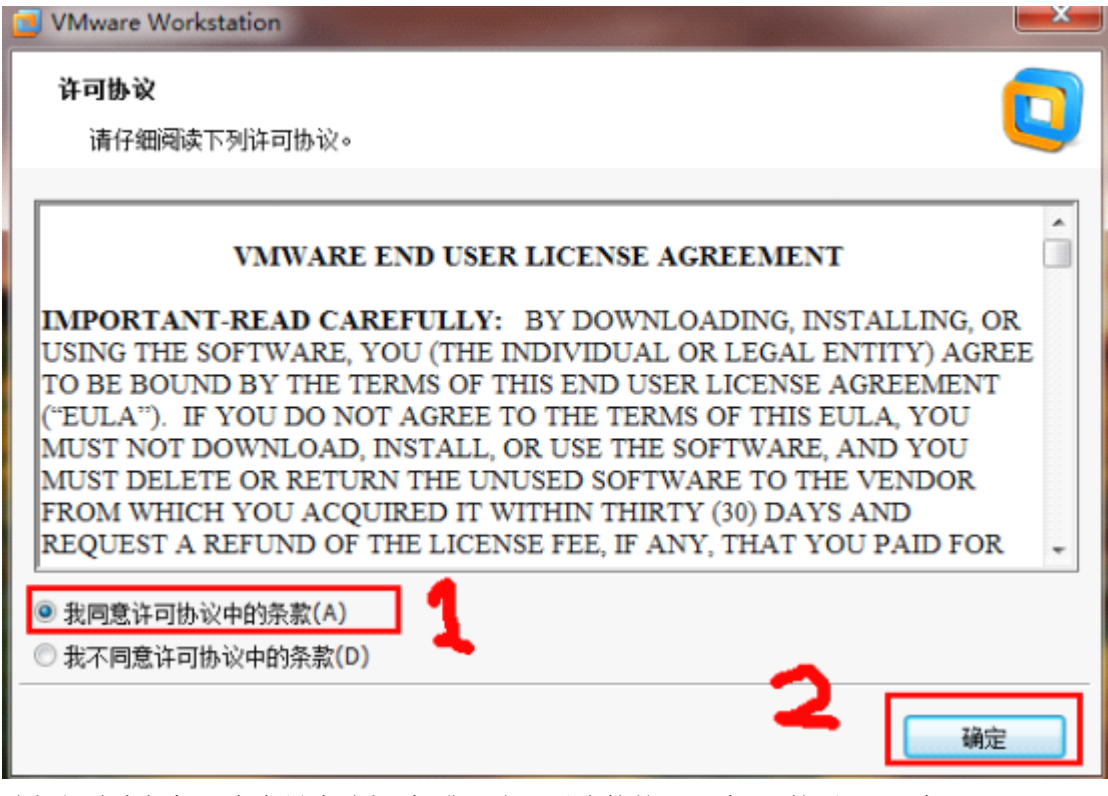

选择新建虚拟机,在向导中选择标准(也可以直接按下一步)然后下一步。

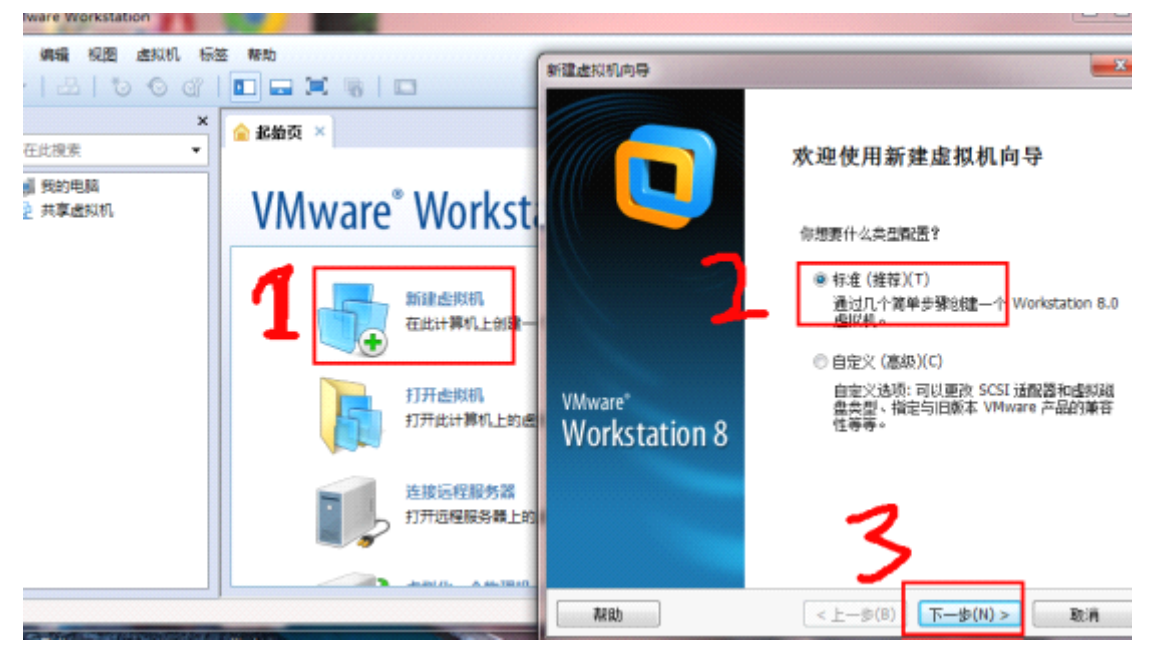

在选择安装镜像文件那里选择浏览,找到你的系统镜像文件(一般是以 iso 为后缀名的),选择打开,接着选择下一步。

| 27439-949                                              | 1                                       |                                      | Billion TH       | 181A |
|--------------------------------------------------------|-----------------------------------------|--------------------------------------|------------------|------|
| <b>安装窑户机器作系统</b><br>些拟机就参加型计算机,它需要一个操作系统。你将如何安装窑户机模作系  | Diffe ISO IR &                          |                                      | analy in         | -    |
| ·视1                                                    | COO & K TDOOV                           | VNLOAD + SYS + + +                   | Eff SYS          |      |
| <b>筑</b> 从:                                            | 组织 • 新建文件夹                              |                                      | <u>∥</u> ≣ •     |      |
| ) 安装叁(0):                                              | 100 100 100 100 100 100 100 100 100 100 | 名称                                   | 停改日期             | 100  |
| - B DVD RW 總助置 (G:) ~                                  | 1 1 1 1 1 1 1 1 1 1 1 1 1 1 1 1 1 1 1   | - w 2010                             | 2012/2/28 20:25  | 100  |
|                                                        | 2 文档                                    | Windows.Loader.v2.1.1                | 2012/3/28 17:25  | 文件   |
| 1                                                      | 📄 🗟 🖀 下射                                | 🎉 老毛桃WinPe - u盘板                     | 2012/4/12 21:15  | 文件   |
| - 安装整備像文件 (iso)(M):                                    | 🚽 📾 🖌 👘 🗍                               | O cn_windows_7_ultimate_with_sp1_x86 | 2012/3/25 21:08  | Pow  |
| E:\TDDOWNLOAD\SYS\cn_windows_7_ultimate_with_s = 議告(R) |                                         | en_windows_7_ultimate_with_sp1_x86   | 2013/3/26 21:17  | Pow  |
| <ul> <li>         检测为 Windows 7+     </li> </ul>       | 1 i+#11                                 | GXP_KSZJB_B0IE6.isp                  | 2012/3/27 9:40   | Perw |
| 安装该操作系统将使用 Easy Install。 <u>《这基什么?》</u>                | 🏭 本地芭蕉 (Ci)                             | YIMF_XPS_YNV.9.160                   | 2012/2/10 14:56  | Pew  |
| ) 我以后再安装提作系统(5)。                                       | G Soft (Di)                             | 0 #101014CKC#010KH01#01180           | 2012/5/18 13:42  | POW  |
| 创建一个虚拟空白硬盘。                                            | Game (E:)                               |                                      |                  |      |
|                                                        | Date (Pt)                               |                                      |                  |      |
|                                                        | · · · · · · · · · · · · · · · · · · ·   | -                                    |                  |      |
|                                                        |                                         |                                      |                  |      |
| 解助 < 上一步(■) 下一步(N) > 取消                                | 209                                     | *(N): cn_windows_7_ultimate_with     | -ROM INS (".iso) |      |
|                                                        |                                         | -                                    | 打开(O)            | RiA  |

直接下一步

| 新建虚拟机向导               |                                 |        |          | ×                  |
|-----------------------|---------------------------------|--------|----------|--------------------|
| Easy Install<br>这用于多  | <mark>信息</mark><br>装 Windows 7。 |        |          |                    |
| Windows 产品密           | 钥(K)<br>                        |        |          |                    |
| 安装的 Windows           | 版本(V)<br>Windows 7最终            |        | •        |                    |
| 个性化 Windows           |                                 |        |          |                    |
| 完整名称(F):              | 信息院科协                           |        |          |                    |
| 密码(P):                |                                 |        |          | <mark>(</mark> 可选) |
| 确认 <mark>(C)</mark> : |                                 |        |          |                    |
| □自动登录(                | 需要密码)(A)                        |        |          |                    |
| 帮助                    | <                               | 步(B) 〕 | 下一步(N) > | 取消                 |

弹出的警告,选择是。

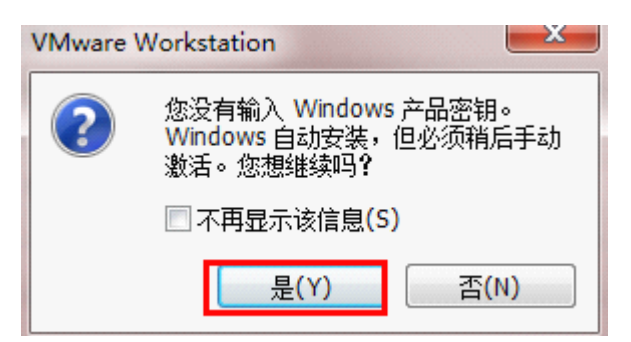

选择浏览 选择 虚拟 win7 安装位置,确定,下一步。

| 新建成初期向导                                             | 3                                                                                                    |
|-----------------------------------------------------|----------------------------------------------------------------------------------------------------|
| 命名虚拟机<br>你想要该此虚拟机使用什么名称?                            |                                                                                                    |
| 虚拟机名称(V):<br>Windows 7                              | 浏览文件夹 <b>X</b><br>唐拟机位置                                                                                                    |
| 位置(L):<br>D:\VMdate\win7<br>可以通过"编辑 > 参数"菜单来改变默认位置。 | ▶       data         ▶       Program Files         ▶       ProgramData         ▶       创建日期: 2012/3/28 21:38         ▶       VM         ▶       VM         ▶       VM         ▶       Mate         ▶       新始统一存放生         新建文件夹 @)       強定       取消 |
| < 上一步(B) 下一步(N) > 取消                                |                                                                                                    |

磁盘空间推荐的大小就行,选择 单个文件存储虚拟磁盘,下一步。

| <b>指定磁盘容量</b><br>你想要该磁盘多大 <b>?</b>                                                                          |
|----------------------------------------------------------------------------------------------------|
| 虚拟机的硬盘被作为一个或多个文件存储到主机物理磁盘上。这些文件最初会非<br>常小,但随着你添加应用程序、文件和数据,它会越来越大。                                          |
| 最大磁盘空间(GB)( <u>S</u> ): 60.0 ●<br>Windows 7 推荐大小: 60 GB                                                     |
| <ul> <li>● 单个文件存储虚拟磁盘(Q)</li> <li>● 虚拟磁盘拆分成多个文件(M)</li> <li>分割磁盘可以更容易地将虚拟机迁移到另一台计算机上,但会大幅降低磁盘性能。</li> </ul> |
| 3                                                                                                    |
| 帮助 < 上一步(B) 下一步(N) > 取消                                                                                     |

定制硬件,调整内存。找推荐大小最方便。

| 建造风机的导                                                                                                    |                                                                                                    | 10.4                                                                                                    | iti an                                                 | 内存                                                                                                    |  |
|----------------------------------------------------------------------------------------------------|----------------------------------------------------------------------------------------------------|----------------------------------------------------------------------------------------------------|--------------------------------------------------------|----------------------------------------------------------------------------------------------------|--|
| 准备创建会权利。<br>点击"完成"来创建虚拟机并开始安装 Windows 7。然后安装 VMware Took。<br>虚印机场技机下设置该创建:                                                                               |                                                                                                    | (没着)<br>○ 外理書<br>○ 新 CD/DVD (IDE)<br>日 軟量能功器<br>○ SD40 (#802)                                                                                                    | 旗票<br>1 68<br>1<br>使用交持 E:\TDDOWNLGAD\S<br>自动检测<br>NAT | 1919<br>連載監察力波磁組現分儀的197天小。该内容<br>大小値必須是 4 MB 的函数。<br>液磁探視内存(M): 1024 🔄 MB                                                                                                    |  |
| <ol> <li>名称:</li> <li>位面</li> <li>版本:</li> <li>成小系统:</li> <li>現合:</li> <li>内奈:</li> <li>同志:</li> <li>定約提供</li> <li>記 金額提供</li> <li>2 6 健康标识,后</li> </ol> | Windows 7<br>D/WMdote/win7<br>Workstation 8.0<br>Windows 7<br>60 GB<br>1024 MB<br>NAT<br>NAT<br>(Clone 1<br>(T种也蛋化)<br>《上一步(E) 完成 配用 | 1999年9月16日<br>1995日<br>1995日<br>19 | 存在<br>自动绘图<br>(四分编口)<br>自动绘制                           | 64 cB ·<br>32 cB ·<br>9 cB ·<br>4 cB ·<br>4 cB ·<br>4 cB ·<br>228 MS ·<br>129 MS ·<br>64 MB ·<br>129 MS ·<br>64 MB ·<br>129 MS ·<br>64 MB ·<br>1024 MB ·<br>1024 MB ·<br>10 |  |
|                                                                                                    |                                                                                                    |                                                                                                    | (0)995                                                 | 3<br>                                                                                                    |  |

这是摄像头提示,直接选确定。

| 可移动设备                                |     |  |  |  |
|--------------------------------------|-----|--|--|--|
| 可使用状态栏或选择"虚拟机 > 可移动设备"菜单连接下列设备到该虚拟机: |     |  |  |  |
| 💿 Alcor Micro 1.3M HD WebCam         |     |  |  |  |
|                                      |     |  |  |  |
| 每个设备每次只能连接到主机和虚拟机两者之中的一个。            | 右缩进 |  |  |  |
| □ 不再显示该提示                            | 确定  |  |  |  |
|                                      |     |  |  |  |

接着就是自动安装了。到了需要更改的地方咱们再调整。